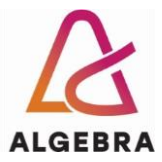

## Vježbe 4 – MS Outlook

- 1. Prikažite u web pregledniku stranicu **outlook.com** i prijavite se svojim računom e-pošte sa sustava @algebra.hr (podaci za prijavu isti su kao i za Infoeduku).
- 2. Kreirajte pravilo koje će sve poruke e-pošte koje stignu na Vašu adresu, u polju **Naslov** (*Subject*) sadrže riječ *Algebra*, a nisu označene visokom važnošću, automatski premjestiti u mapu *Faks*.
- 3. Kreirajte novu poruku e-pošte. **Neka naslov (***Subject***)** sadrži riječ *Algebra*. Upišite proizvoljni tekst poruke i zatim poruku pošaljite na e-mail adresu nekog Vašeg kolege ili kolegice u grupi, s nastavničkom e-mail adresom (napisana na ploči) u polju **Skrivena kopija (Bcc)**.
- 4. Pričekajte da od kolege ili kolegice u grupi dobijete poruku uvjerite se da je automatski došla u mapu *Faks*. Označite poruku zastavicom s rokom izvršenja sutra.
- 5. U kalendaru kreirajte novu obvezu proizvoljnog sadržaja i trajanja, u proizvoljno vrijeme unutar ovog tjedna. Osigurajte da se u Vašem kalendaru vrijeme u koje se održava ta obveza prikazuje kao zauzeto. Obvezi dodijelite kategoriju žute boje proizvoljnog naziva.
- Kreirajte obvezu *Planinarenje* koja će se održati ove nedjelje od 9:00 do 14:00 sati na Sljemenu. Pozovite na *Planinarenje* barem dvoje kolega iz grupe i nastavnika (e-mail adresa napisana na ploči).
- 7. Pričekajte da od nekog kolege ili kolegice iz grupe dobijete poziv na *Planinarenje* pa ga odbijte.
- 8. Kreirajte Sastanak studenata koji će se održavati svakog ponedjeljka od 18:00 do 20:00 sati putem platforme MS Teams. Sastanci se trebaju početi održavati u prvom mogućem terminu i ponavljati se svaki tjedan do kraja studenoga. Na sastanak pozovite barem dvoje kolega iz grupe i nastavnika (e-mail adresa napisana na ploči).
- 9. Pričekajte da od nekog kolege ili kolegice iz grupe dobijete poziv na *Sastanak studenata* pa ga prihvatite.
- 10. Kreirajte Sastanak ljubitelja mačaka koji će se održavati svakog posljednjeg utorka u mjesecu, od 19:00 do 22:00 sata u Klubu ljubitelja mačaka. Sastanci se trebaju početi održavati u prvom mogućem terminu i ponavljati se do kraja veljače sljedeće godine.
- 11. Pričekajte da od nekog kolege ili kolegice iz grupe dobijete poziv na *Sastanak studenata* pa ga uvjetno prihvatite (objasnite organizatoru zašto ste odabrali tu opciju).
- 12. Promijenite prikaz kalendara tako da se prikazuju obveze za sljedećih 7 dana, počevši od srijede u trenutnom tjednu. Uhvatite sliku zaslona na kojoj će se vidjeti *Planinarenje, Sastanak studenata* i *Sastanak ljubitelja mačaka* te je spremite kao *Kalendar.jpg*.
- 13. Pošaljite datoteku *Kalendar.jpg*, koju ste kreirali u prethodnom zadatku, nastavniku mailom (e-mail adresa napisana na ploči).
- 14. Otkažite obvezu *Planinarenje* te pošaljite o tome obavijest svima uključenima, s opisanim razlogom otkazivanja.
- 15. Obrišite sve neželjene poruke e-pošte, otkažite sve sastanke i obrišite sve obveze iz kalendara.
- 16. **Odjavite se** sa sustava **outlook.com**.